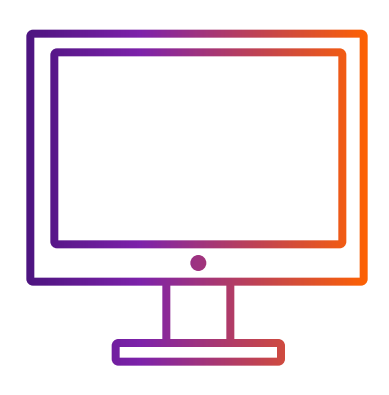

使用FedEx<sup>®</sup> Ship Manager软件 创建货件时,如何使用ETD功能 上传贸易文件?

## FedEx<sup>®</sup> Ship Manager软件

步骤1: 接受FedEx电子贸易文件条款和条件

步骤2: 点击"编辑", 在弹出的窗口中编辑"寄件人信息"。

步骤3,4 & 5:在"寄件人信息"中,上传公司信笺抬头和电子签名, 然后点击"确定"以保存更改。

## 步骤6: 勾选"电子交易文件"。

| 条款和条件                                                           |   |
|-----------------------------------------------------------------|---|
| FedEx®电子贸易文件                                                    | ^ |
| 使用条款                                                            |   |
| 下列使用条款管辖贵方对 FedEx®电子贸易文件的使用。贵方浏览或使用本网站即表示贵                      |   |
| 方代表贵方自身及贵方所代表的实体(下称"贵方")同意下文规定的所有条款和条件。                         |   |
| FEDEX将来随时可能会对这些条款和条件作出变动或修改,恕不另行通知。而您随后查看                       |   |
| 或使用此站点即表示您同意这些变动和修改。                                            |   |
| 1.确认同意联邦快递软件或网络托运平台最终用户许可协议或使用条款和运输条件。在使                        |   |
| 用FedEx®电子贸易文件之前,贵方确认已接受适用于相关的联邦快递互联网托运应用程序                      |   |
| 或联邦快递托运软件(包括但不限于FedEx Ship Manager软件、FedEx Ship Manager服        |   |
| 务器和FedEx Ship Manager at fedex.com以及FedEx Web Services)的使用条款或最终 |   |
| 用户许可协议,并同意上述使用条款或最终用户许可协议。贵方还同意,所有托运货物均                         |   |
| 遵守联邦快递在适用的服务指南中公布的运输条件或公布在www.fedex.com上或其他地方                   | ~ |
| 1 我接受 打印 我拒绝                                                    |   |
|                                                                 |   |

| - □ ×                                                                                                    | 💀 寄件人信息                                                                                                    |                                          | ×       |            |
|----------------------------------------------------------------------------------------------------|----------------------------------------------------------------------------------------------------|------------------------------------------|---------|------------|
| 文件 编辑 寄件 追踪/历史 取件 数据库 报告 设置 消息     帮助                                                                                                    | 详细信息                                                                                                    | 步骤2将弹出视窗                                 |         | 1 你里么      |
| <b>FEOLX</b> 。 寄件 追踪/历史 取件 出口单据 数据库 参数选择 报告                                                                                                    | FedEx帐号 36                                                                                                    | 8256560                                  |         | 1. 芯取3     |
|                                                                                                    | 客件人识别码 ET                                                                                                    | D test King                              |         | いまナ レイ     |
| <u>寄件人信息</u>                                                                                                    |                                                                                                    |                                          |         |            |
| *寄件人识别码 TD test                                                                                                    | 公司名称 ET                                                                                                    | D Test 电子邮件                              |         |            |
| 公司名称 ETD Test 形分 透择服务…                                                                                                    | 联系人姓名 ET                                                                                                    | D Test 部门                                |         |            |
| 联系/版社 LID lest<br>世界 世界 (1999) (1999) (1999 |                                                                                                    |                                          |         | レル・一ドレンジョン |
| 用方他们(Dina 日本) (Dina 日本) (Dina Ha) (Dina Ha)   | 国家/地区 ひ                                                                                                    | iina ··································· |         |            |
| FedLak # 368256560                                                                                                    | 地址行1 ET                                                                                                    | D address Test 交易号                       |         |            |
| 2011年1月11日 100 公斤 ~                                                                                                    | 101113                                                                                                    |                                          |         |            |
| 取什人間窓         ● 单个         ● 小姐         托运申报价值         0.00         US Dollars         ✓                                                                                                    | 地址172                                                                                                    |                                          |         |            |
| 1644 12月2月27日 1762 1648 (海关价值 10.00 * 後件用途 出售 く                                                                                                    | 城市 Gu                                                                                                    | iangzhou                                 |         |            |
| (V(+入(ぶ))目)(I)(-1:C3) (…) (3944 (Y) (Y)(-1:C3) (…) (3944 (Y) (Y)(-1:C3) (…) (3944 (Y) (Y)(-1:C3) (…) (3944 (Y)(-1:C3) (…) (3944 (Y)(-1:C3) (…) (Y)(-1:C3) (…) (Y)(-1:C3    | 山市が島四 51                                                                                                    | 0620 安性人信自思无绘 航有田白                       | ~       |            |
|                                                                                                    | There's and the state of the state of the st |                                          |         |            |
|                                                                                                    |                                                                                                    |                                          |         |            |
| *地址1 51. Persiaran Bayan Indah 生成商业发票/形式生命で ⑧ 是 〇 宮田                                                                                                    | 堂田由话号码 88                                                                                                    |                                          | 未上传签名图像 |            |
| 14til2 Bayan Bay                                                                                                    |                                                                                                    |                                          |         |            |
| 地址3                                                                                                    | · · · · · · · · · · · · · · · · · · ·                                                                                                    | D test name                              | 览       |            |
| *城市/勘政编码 Bayan Lepas 11900 商业发票详细信息                                                                                                    | VAT/海关编号/EIN号                                                                                                    |                                          |         |            |
| ● □ 日天交易文件 □ 托运后   □ 「 环运后   □ □ 日本 □ 日本 □ 日本 □ 日本 □ 日本 □ 日本 □ 日本                                                                                                    |                                                                                                    |                                          |         |            |
| * 常用电话号码 [6168000 分机 回作原因类型 (无)                                                                                                    |                                                                                                    |                                          |         |            |
| VAT/海关编号-KN号其他回件原因                                                                                                    | 5 标 🗹                                                                                                    | 公司徽标 未上传徽标图像                             |         |            |
|                                                                                                    |                                                                                                    |                                          |         |            |
| ・交易支付方式     (无)     ・ 低号                                                                                                    |                                                                                                    |                                          |         |            |
| *关税和税金支付人 〔无〕                                                                                                    |                                                                                                    |                                          |         |            |
|                                                                                                    | 1                                                                                                    |                                          |         |            |
|                                                                                                    |                                                                                                    |                                          | 定取消     |            |
|                                                                                                    |                                                                                                    |                                          |         |            |

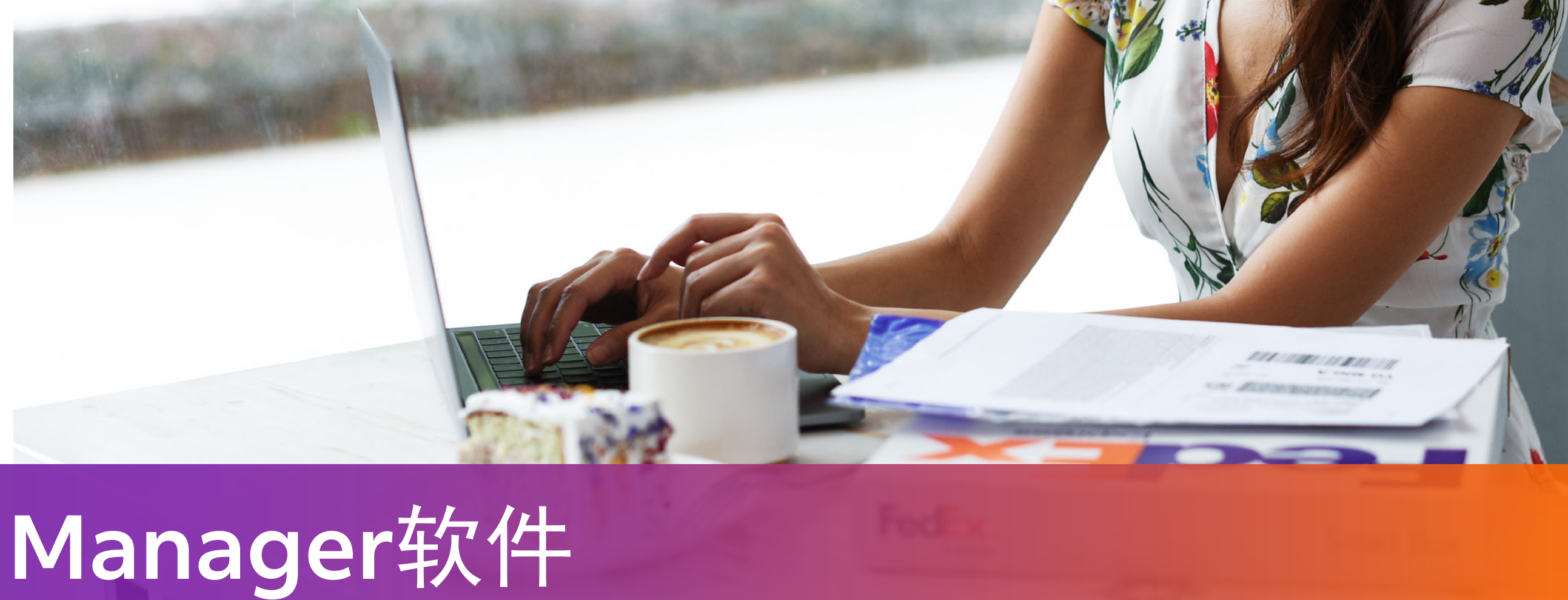

步骤7:在"生成商业发票/形式发票?"处,选择"是"。 如果您希望使用自己的商业发票,请在"生成商业发票/形式发票?"处, 选择 "否",并且上传带有公司信笺抬头和电子签名的商业发票。

步骤8: 当您完成所有托运信息后, 如果您的托运目的地要求提供 纸质商业发票,系统将自动打印所需的商业发票,请您在打印完成后 将其一并放入托运袋中。

> 多可以上传20个文件,每个文件不超过5MB。 专前将文件转换成 .tif、.png或 .pdf格式, 传输过程中丢失数据。

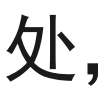

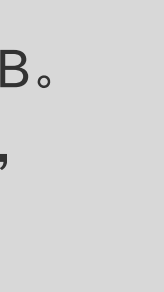

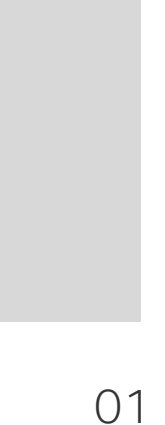